## Banana Comptabilité 7

Guide d'introduction pour l'usage rapide de Banana Comptabilité.

### Index

| Installation du programme 2                  |
|----------------------------------------------|
| Installation sous Windows                    |
| Installation sous Mac2                       |
| Installation suos Linux                      |
| Créer une nouvelle comptabilité              |
| Différentes typologie de comptabilité5       |
| Les Tableaux                                 |
| Interface de Banana Comptabilité             |
| Le tableau Comptes                           |
| Le tableau Écritures                         |
| Le tableau Totaux                            |
| Le tableau Codes TVA                         |
| Le tableau Changes                           |
| Autres tableaux                              |
| Caractéristiques techniques et comptables 12 |
| Écritures rapides12                          |
| Recontrôler la comptabilité13                |
| Trier/Bloquer/débloquer écritures            |
| Journal/Visualiser échéance14                |
| Importer/Exporter Données15                  |
| Contrôle / Clôture / Nouvelle année15        |
| Centre d'Aide et Support                     |

### Installation du programme

L'installation du programme est complètement automatique et des connaissances techniques ne sont pas nécessaires:

- Insérer le CD d'installation dans l'unité de lecture
- Si l'installation automatique du CD n'est pas activée, exécuter un double clic sur le fichier **setup.exe** (Windows) ou **Install Banana 7.dmg** (Mac). Pour Linux, faire démarrer le CD et exécuter le fichier d'installation spécifique pour sa propre distribution Linux.

Il est aussi possible de télécharger le programme directement de notre site internet <u>http://www.banana.ch/cms/fr/download\_fr</u>

### Installation sous Windows

Tous les passages de l'installation et les images relatives sont disponibles sur la page suivante : <u>http://www.banana.ch/cms/fr/node/3367</u>.

### Installation sous Mac

Tous les passages de l'installation et les images relatives sont disponibles sur la page suivante : <u>http://www.banana.ch/cms/fr/node/3369</u>.

#### **Installation sous Linux**

Tous les passages de l'installation et les images relatives sont disponibles sur la page suivante : <u>http://www.banana.ch/cms/fr/node/4660</u>.

#### Quand l'installation est terminée, la clé de licence est demandée.

Attention! Si la clé de licence n'est pas insérée, le programme fonctionne en modalité Starter Edition (où jusqu'à 70 lignes d'écritures comptables peuvent être insérées).

| 🐉 Insérer la clé de licence                                                                                                    |
|----------------------------------------------------------------------------------------------------|
| Insérer la clé de licence afin d'habiliter le mode complet.                                                                                                    |
| XXXX-XXXX-XXXX-XXX-XXXX                                                                                                    |
| Mode Starter Edition: dans ce mode, impossible d'enregistrer des fichiers avec plus de 70 lignes<br>dans le tableau Écritures.<br><u>Acheter clé de licence</u> |
| Ne plus afficher cette boîte de dialogue au démarrage                                                                                                    |
| Sauvegarder clé de licence Utiliser Starter Edition                                                                                                    |

La clé de licence peut aussi être insérée après avoir installé le programme, à travers la commande **Gérer** clés de licence du menu Aide.

L'installation ne modifie pas les fichiers principaux ou du système et n'installe aucune composant dans les répertoires de système. Le programme installe également un programme pour la désinstallation automatique de tous les fichiers installés.

### Créer une nouvelle comptabilité

Créer sa propre comptabilité est d'une grande simplicité (on assume tout de même qu'il y a une connaissance du système d'exploitation). Le programme offre une série de modèles de plans comptables propres aux différents pays. Pour établir sa propre comptabilité, il vaut mieux adapter un plan comptable existant à ses propres exigences plutôt que de commencer une nouvelle comptabilité sans un modèle de base.

Des modèles avec un plan comptable prédéfini ou des exemples de comptabilité qui, en plus du plan comptable, contiennent les soldes d'ouverture et des exemples d'écritures, sont disponibles.

• Lancer Banana Comptabilité et sélectionner la commande Fichier, Nouveau.

Une fenêtre s'ouvre ; vous pouvez y choisir votre type de comptabilité et le modèle le plus proche de vos propres besoins.

| 7 Créer un nouveau fichier                                                    | <b>——</b>                                                                                                    |
|-------------------------------------------------------------------------------|----------------------------------------------------------------------------------------------------|
| Groupe                                                                        | Fichier                                                                                                    |
| Comptabilité dépenses/recettes<br>Comptabilité en partie double<br>Etiquettes | Comptabilité en partie double<br>Comptabilité en partie double avec TVA<br>Comptabilité en partie double avec multidevise |
|                                                                               | Comptabilité en partie double avec multidevise et TVA<br>Rapport comptable                                                |
| Exemples / Modèles                                                            | Français (France)                                                                                                    |
| EXEMPLE Comptabilité (avec écritures)                                         |                                                                                                    |
| Comptabilité pour association                                                 |                                                                                                    |
| Comptabilité pour entreprise                                                  | antable a mthátique)                                                                                                    |
| Comptabilité pour étude professionnel                                         | iptable synthetique)                                                                                                    |
| Nouveau vide (sans données, sans nlan                                         | comptable)                                                                                                    |
|                                                                               | ,                                                                                                    |
|                                                                               | OK Annuler Aide                                                                                                    |

• Sélectionner OK pour continuer.

Dans la fenêtre qui s'ouvre, il faut configurer les paramètres principaux de sa comptabilité. Selon la typologie du fichier choisie, on peut avoir des sections supplémentaires (Devise étrangère et TVA).

| Propriétés fich         | iier (Donné | es de base) |                  |     |        |              | <b>e</b> |
|-------------------------|-------------|-------------|------------------|-----|--------|--------------|----------|
| Comptabilité            | Options     | Adresse     | Devise étrangère | TVA | Divers | Mot de Passe | Textes   |
| En-t <u>ê</u> te gauche |             |             |                  |     |        |              |          |
| En-tête dro <u>i</u> te |             |             |                  |     |        |              |          |
| Date ouvert <u>u</u> re |             |             |                  |     |        |              |          |
| Da <u>t</u> e clôture   |             |             |                  |     |        |              |          |
| Devise b <u>a</u> se    | I           |             |                  |     |        |              | -        |
|                         |             |             |                  |     |        |              |          |
|                         |             |             |                  |     |        |              |          |
|                         |             |             |                  |     |        |              |          |
|                         |             |             |                  |     |        |              |          |
|                         |             |             |                  |     |        |              |          |
|                         |             |             |                  |     |        |              |          |
|                         |             |             |                  | 0   | K 🗌    | Annuler      | Aide     |
|                         |             |             |                  |     |        |              |          |

Plus d'informations sur les différentes sections des Propriétés fichier sont disponibles sur la page suivante: <u>http://www.banana.ch/cms/fr/node/3845</u>

• Sélectionner **OK** pour continuer

Maintenant, le modèle comptable choisi s'ouvre; avant de le modifier, il faut l'enregistrer à travers la commande **Enregistrer sous** du menu **Fichier**.

Le fichier, enregistré sous un nouveau nom, devient le fichier personnel, dans lequel on peut commencer les modifications nécessaires pour l'adapter à ses propres exigences. Les données de base de la comptabilité peuvent être modifiées avec la commande **Propriétés fichier** (Données de base) du menu Fichier.

Pour personnaliser le modèle choisi, il faut:

- Adapter le plan comptable dans le tableau Comptes, le plan comptable peut être modifié selon ses propres exigences. On peut ajouter et éliminer des comptes, des groupes et des sousgroupes. Plus d'informations sont disponibles sur la page suivante : <u>http://www.banana.ch/cms/fr/node/3382#1</u>
- Insérer les soldes d'ouverture dans la colonne Ouverture du tableau Comptes. Les soldes des comptes passifs doivent être insérés avec le signe moins devant le montant. Après avoir inséré tous les soldes d'ouverture, contrôler dans la fenêtre d'information (en bas) qu'aucune différence soit signalée.

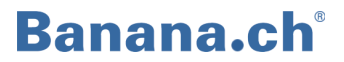

• Insérer les écritures – Se positionner dans le tableau Écritures et insérer les mouvements comptables.

Dans la fenêtre d'information (en bas), aucune erreur doit être signalé (couleur rouge). Dans le tableau Totaux, aucune différence peut être présente (différence doit être = zéro). S'il y a une différence, ça veut dire qu'il y a des erreurs dans les écritures ou dans les soldes d'ouverture. Après, en cas d'erreurs, d'éventuelles corrections, recalculer la comptabilité avec la commande **Recontrôler comptabilité (Maj+F9).** 

Plus d'informations concernant la configuration du plan comptable sont disponibles aux pages suivantes:

<u>http://www.banana.ch/cms/fr/node/3978</u> - Les comptes de la comptabilité <u>http://www.banana.ch/cms/fr/node/3383</u> - Les groupes <u>http://www.banana.ch/cms/fr/node/3384</u> - Les sections <u>http://www.banana.ch/cms/fr/node/3452</u> - Les segments

#### Différents types de comptabilité

Le programme offre la possibilité de créer des différentes types de comptabilité :

| Livre de caisse               | Gestion de recettes / dépenses d'un seul compte, par exemple la caisse ou la banque. Également indiqué pour la gestion des projets séparés.                                                                                                    |
|-------------------------------|----------------------------------------------------------------------------------------------------|
| Dépenses / Recettes           | Gestion de recettes / dépenses de plusieurs comptes (gestion du<br>compte caisse, banque, clients, etc.). Également indiquée pour la<br>gestion de la comptabilité de la maison.                                                                                                    |
| Comptabilité en partie double | C'est la base de toutes les autres, puisqu'elle contient toutes les<br>fonctions nécessaires pour tenir la comptabilité en partie double,<br>comme on l'a appris dans les livres d'école. Sans la TVA, elle est idéale<br>pour des associations, particuliers, copropriétés ou des entités d'ordre<br>publique non soumises à la TVA. |
| Comptabilité avec TVA         | Inclut également le tableau Codes TVA et les colonnes TVA dans le<br>tableau Écritures. Le programme sépare automatiquement la TVA et<br>calcule le résumé TVA par période. Conseillée pour les sociétés et les<br>professions libérales qui doivent présenter la déclaration TVA.                                                    |
| Comptabilité multidevise      | Pour la gestion des comptes en devises étrangères. Inclut le tableau<br>Changes pour définir les devises et les différents taux de changes.                                                                                                    |
| Adresses/étiquettes           | Base de données des clients, membres, fournisseurs, etc. ; listes de<br>noms, avec la possibilité de personnaliser les colonnes et les<br>impressions.                                                                                                    |

### Les Tableaux

### Interface de Banana Comptabilité

| 7 | 🌽 Ba  | nana - [T:/File       | _esemp         | io_fr_img.ac2 (*)]                                        |                      |               |                | ×           |
|---|-------|-----------------------|----------------|-----------------------------------------------------------|----------------------|---------------|----------------|-------------|
| 1 | 🛓 Ei  | chier <u>E</u> dition | n <u>D</u> or  | nées Forma <u>t</u> Compta <u>1</u> Compta <u>2 O</u> uti | ls F <u>e</u> nêt    | re <u>?</u> T | est 🗕 🖻        | ×           |
|   |       | 🖻 🖬 🕇                 | 6              | 3 🕰 🕺 🗈 🥵 🤊 (* 🗟                                          | <b>∃</b> •• <b>B</b> |               | Σ 123 👬        | »           |
|   |       | Date : 1              |                | 03.01.2012 TA                                             | BLEAL                | JX            |                |             |
|   | 0     | omptes                | Ecritur        | es Totaux VU                                              | ES                   |               |                |             |
|   | Base  | <u>Centres de co</u>  | <u>út Ec</u> l | néances Bloquer                                           | COLC                 | NNES          | 3              |             |
|   |       | Date                  | Pièce          | Libellé                                                   | CtDébit              | CtCrédit      | Montant<br>CHF | Â           |
|   | 1     | 03.01.2012            | 1              | Prélèvement postal                                        | 1000                 | 1010          | 350.00         |             |
|   | 2     | 05.01.2012            | 2              | Achat matériel de bureau                                  | 6500                 | 1000          | 32.50          |             |
|   | 3     | 06.01.2012            | З              | Vente au comptant                                         | 1000                 | 3000          | 2'000.00       |             |
|   | 4     | 10.01.2012            | 4              | Achat matériel chez Société 1                             | 4000                 | CR.001        | 1'500.00       |             |
|   | 5     | 28.01.2012            | 5              | Paiement facture Société 1                                | CR.001               | 1020          | 1'500.00       | =           |
|   | 6     | 01.02.2012            | 6              | Paiement réparation et carburant                          |                      | 1000          | 357.00         |             |
|   | 7     | 01.02.2012            | 6              | Réparation voiture                                        | 6200                 |               | 300.00         |             |
|   | 8     | 01.02.2012            | 6              | Carburant mois Janvier                                    | 6210                 |               | 57.00          |             |
|   | 9     |                       |                |                                                           |                      |               |                |             |
|   | 10    |                       |                |                                                           |                      |               |                |             |
|   | 11    |                       |                |                                                           |                      |               |                |             |
|   | 12    |                       |                |                                                           |                      |               |                |             |
|   | 13    |                       |                |                                                           |                      |               |                | -           |
|   |       |                       |                |                                                           |                      |               |                |             |
| ſ | Touch | ne F6 = augmen        | ite date       | d'un jour                                                 | 7                    |               |                |             |
|   | 1000  | Cais                  | se             | 2'960.5                                                   | 50 FE                | NÊTRE         | D'INFORMAT     | <b>FION</b> |
|   | 1010  | Con                   | npte cou       | irant postal 1'650.0                                      | .0                   |               |                |             |
|   |       | _                     |                |                                                           |                      |               |                |             |
|   |       | Info                  | Messag         | es                                                        |                      |               |                |             |
|   |       |                       |                |                                                           |                      |               |                | .d          |

| Barre des menus       | La barre des menus contient toutes les commandes regroupées par menu. Les commandes peuvent changer selon le tableau dans lequel on se trouve.                                                          |
|-----------------------|----------------------------------------------------------------------------------------------------|
| Barre d'outils        | Elle représente les commandes les plus utilisées de la barre des menus, pour y accéder plus rapidement (avec un double clic sur la souris).                                                             |
| Fenêtre d'information | Dans cette fenêtre, toutes les informations utiles pour travailler, relatives au tableau et à la cellule dans laquelle on se trouve, sont affichées. Elle signale aussi les messages d'erreur en rouge. |
| Tableaux              | Les tableaux correspondent aux différentes feuilles de la comptabilité. Il y a<br>des tableaux principaux et des tableaux auxiliaires. Les tableaux varient selon<br>le type de comptabilité choisi.    |

VuesCe sont des différentes façons d'afficher la comptabilité. Dans chaque vue,<br/>différents aspects comptables sont mis en évidence. Les vues peuvent être<br/>personnalisées.

Plus d'informations sont disponibles à la page suivante: <u>http://www.banana.ch/cms/fr/node/3198</u>

#### Le tableau Comptes

Ceci est le tableau où le plan des Comptes est configuré, où les différents totaux sont organisés. Il est très important qu'il soit configuré correctement.

#### Le système de totalisation

Dans Banana Comptabilité, les totalisations se basent sur le numéro de la BClasse.

#### La BClasse

Dans la colonne **BClasse,** il faut insérer des numéros précis, et seulement dans les lignes où un numéro de compte est présente:

| 1 – pour les ACTIFS  | 3 - pour les CHARGES  | 5 – pour les HORS BILAN ACTIFS  |
|----------------------|-----------------------|---------------------------------|
| 2 – pour les PASSIFS | 4 – pour les PRODUITS | 6 - pour les HORS BILAN PASSIFS |

Plusieurs informations sont disponibles à la page suivante: <u>http://www.banana.ch/cms/fr/node/3978</u>

Dans les modèles existantes, des différents types de totalisation sont configurés, mais certaines sont communes à tous :

| Somme des Actifs et Passifs   | Les passifs sont insérés en négatif, donc le total des Actifs et<br>Passifs (qui inclut le résultat de l'exercice en cours) doit être à<br>zéro.                                                                                                    |
|-------------------------------|----------------------------------------------------------------------------------------------------|
| Somme des Charges et Produits | Les Produits sont indiqués en négatif, donc la somme des<br>Charges et Produits donne le Bénéfice/la Perte du Compte de<br>résultat ; si le montant est négatif, on a un bénéfice; si le<br>montant est positif, on a une perte. Le Bénéfice/la Perte du<br>Compte de résultat est totalisé dans les passifs. |
| Compte, Groupe, Gr            |                                                                                                    |
| Compte                        | Chaque compte doit avoir son propre numéro ou code (dans la colonne Compte), qui peut être personnalisé et qui est repris pendant l'insertion des écritures.                                                                                                    |
| Gr                            | Dans la colonne <b>Gr,</b> on insère un code au choix pour les lignes<br>dont les montants doivent être additionnés.                                                                                                    |

Si dans une ligne, une code est présent dans la colonne Groupe, le programme y additionne les montants de toutes les lignes qui ont un GR avec le même code.

Dans la même ligne, il n'est pas possible d'avoir en même temps un Group et en GR.

Ce système de totalisation peut être présent à plusieurs niveaux, permettant de configurer le plan comptable en différents groupes et sous-groupes.

| <b>C</b> | omptes           |        | Ecritures | Totaux                                |         |                     |               |           |   |
|----------|------------------|--------|-----------|---------------------------------------|---------|---------------------|---------------|-----------|---|
| Base     | Mouve            | ment E | Budget P  | récédent Divers Impression            |         |                     |               |           |   |
|          | iectior          | Groupe | Compte    | Libellé                               | BClasse | Gr                  | Ouverture CHF | Solde CHF | ^ |
| 3        | 1                |        |           | ACTIFS                                |         | ~                   |               |           | _ |
| 4        |                  |        | 1000      | Caisse                                | 1       | 10                  |               |           | = |
| 5        |                  |        | 1010      | Compte courant postal                 | 1       | 10                  |               |           |   |
| 6        |                  |        | 1020      | Compte courant bancaire CHF           | 1       | 10                  |               |           |   |
| 7        |                  |        | 1024      | Compte courant bancaire EUR           | 1       | 10                  |               |           |   |
| 8        |                  |        | 1025      | Compte courant bancaire USD           | 1       | 10                  |               |           |   |
| 9        |                  |        | 1090      | Compte d'attente en monnaie           | 1       | 10                  |               |           |   |
| 10       |                  |        | 1100      | Créances envers des tie <del>rs</del> | 1       | 10                  |               |           |   |
| 11       |                  |        | 1176      | Impôt anticipé à récupérer            | 1       | 10                  |               |           |   |
| 12       |                  |        | 1300      | Charges constatées d'avance           | 1       | 10                  |               |           |   |
| 13       |                  | -      | 1301      | Produits à recevoir                   | 1       | 10                  |               |           |   |
| 14       |                  | 10     |           | Actifs circulants                     |         |                     |               |           |   |
| 15       |                  |        |           |                                       |         | $\overline{\frown}$ |               |           |   |
| 16       |                  |        | 1510      | Mobilier d'exploitation               | 1       | 14                  |               |           |   |
| 17       |                  |        | 1520      | Machines de bureau                    | 1       | 14                  |               |           |   |
| 18       |                  |        | 1521      | Infrastructures informatiques         | 1       | 14                  |               |           |   |
| 19       |                  |        | 1530      | Automobiles                           | 1       | 14                  |               |           |   |
| 20       |                  | 14     |           | Actifs immobilisés                    |         |                     |               |           |   |
| 21       |                  |        | /         |                                       |         |                     |               |           | _ |
| 22       | $\left( \right)$ | 1      | -         | TOTAL ACTIFS                          |         | 00                  |               |           | _ |
| 23       |                  |        |           |                                       |         |                     |               |           | - |
| •        |                  |        |           | m                                     |         |                     |               | F.        |   |

Dans l'image d'exemple, les comptes 1000 à 1301 ont dans la colonne Gr le numéro 10, le même numéro qui est aussi inséré dans la colonne Groupe (10), où sont totalisés les comptes des Actifs circulants. Le programme totalise donc, dans la ligne Actifs circulants, les montants de la ligne Caisse, Compte courant postal, Compte courant bancaire, etc. Dans le plan comptable, ce système de totalisation peut être répété à des niveaux illimités. À leur tour, le TOTAL ACTIFS et le TOTAL PASSIFS ont, comme Gr, le code 00 qui est totalisé dans la ligne Différence doit être zéro (cellule vide). Plus d'informations sur le plan comptable et le système de totalisation sont disponibles à la page suivante: <a href="http://www.banana.ch/cms/fr/node/3383">http://www.banana.ch/cms/fr/node/3383</a>

Groupe

### **Les Sections**

Les Sections permettent de pouvoir imprimer seulement certaines parties du bilan, avec la commande **Bilan formaté par groupes** (du Menu Compta1). Pour pouvoir utiliser cette fonction, il faut configurer le plan comptable avec des numéro spécifiques dans la colonne Section du tableau Comptes. Plus d'informations sont disponibles à la page suivante: <u>http://www.banana.ch/cms/fr/node/3384</u>

### Centres de coût et profit

Dans le plan comptable, des **Centres de coût et de profit** peuvent être configurés. Ils sont utiles quand on a besoin d'avoir, parallèlement à la comptabilité, des différentes totalisations, sans modifier la comptabilité même.

On peut insérer les centres de coût et de profit en bas du plan comptable. Il faut les avec un point, une virgule et un point-virgule devant le numéro ou le code. Quand on insère les mouvements dans le tableau Écritures, il suffit d'insérer dans la colonne CC1,CC2, CC3 (Vue Centres de coût) seulement le numéro ou le code du compte de centre de coût et profit,, sans insérer le point, la virgule ou le point-virgule.

Dans le tableau Comptes, dans les lignes où les centres de coût et de profit ont été configurés, le programme totalise les montants correspondants. On peut également afficher les totaux des comptes de centres de coût et de profits avec la fonction Bilan formaté par groupes.

Plus d'informations sont disponibles à la page suivante : <u>http://www.banana.ch/cms/fr/node/3437</u>

### Les Segments

Grâce aux segments, des entités supplémentaires peuvent être créées auxquelles on peut attribuer des montants des écritures. Les segments sont utilisés pour avoir des rapports comptables subdivisés par Département, Project, Succursale.

Plus d'informations sont disponibles à la page suivante :<u>http://www.banana.ch/cms/fr/node/3452</u>

### Le tableau Écritures

C'est le tableau où on insère les écritures comptables. Des différentes colonnes sont présentes: Date, Doc., Libellé, CtDébit, CtCrédit, Montant. Les colonnes varient selon la typologie choisie et selon d'éventuelles personnalisations.

Par exemple, s' il s'agit d'une comptabilité avec TVA, il y a toutes les colonnes relatives à la TVA ; s'il s'agit d'une comptabilité multidevise, il y a les colonnes relatives aux changes.

Les colonnes d'un tableau peuvent être triées, affichées ou supprimées. On peut aussi insérer des nouvelles colonnes, selon les exigences, en cliquant sur la commande **Organiser colonnes**, du menu **Données**.

Le tableau Écritures a différents vues: la vue Base (avec les colonnes les plus utilisées), la vue TVA complète (avec les colonnes détaillées de la TVA), Centres de coût (avec les colonnes des trois centres de coût), Echéances, etc.

Plus d'informations sont disponibles à la page suivante : <u>http://www.banana.ch/cms/fr/node/3373</u>

|                    | Comptes                          | Ecritu                | res Totaux Codes TVA                           |                     |          |             |             |       |         |                        |   |
|--------------------|----------------------------------|-----------------------|------------------------------------------------|---------------------|----------|-------------|-------------|-------|---------|------------------------|---|
| Base               | TVA complète                     | e <u>Cent</u>         | res de coût Echéances Bloquer                  |                     |          |             |             |       |         |                        |   |
|                    | Date                             | Pièce                 | Libellé                                        | CtDébit             | CtCrédit | Montant CHF | Cod.<br>TVA | % TVA | ·Non.Dé | TVA<br>Comptab.<br>CHF |   |
| 1                  | 03.01.2014                       |                       | Prélèvement postal                             | 1000                | 1010     | 350.00      |             |       |         |                        |   |
| 2                  | 05.01.2014                       |                       | Achat matériel de bureau                       | 6500                | 1000     | 32.50       | M80         | 8.00  |         | 2.41                   |   |
| 3                  | 06.01.2014                       |                       | Vente au comptant                              | 1000                | 3000     | 2000.00     | V80         | -8.00 |         | -148.15                |   |
| 4                  | 20.01.2014                       |                       | Achat matériel chez Société 1                  | 4000                | 2000     | 1′500.00    | M80         | 8.00  |         | 111.11                 | = |
| 5                  | 28.01.2014                       |                       | Paiement facture Société 1                     | 2000                | 1020     | 1′500.00    |             |       |         |                        |   |
| 6                  | 01.02.2014                       |                       | Paiement réparation et carburant               |                     | 1000     | 357.00      |             |       |         |                        |   |
| 7                  | 01.02.2014                       |                       | Réparation voiture                             | 6200                |          | 300.00      | 180         | 8.00  |         | 22.22                  |   |
| 8                  | 01.02.2014                       |                       | Carburant mois Janvier                         | 6200                |          | 57.00       | 180         | 8.00  |         | 4.22                   |   |
| 9                  | 02.02.2014                       |                       | TVA payée à la douane                          |                     | 1000     | 100.00      | M80-2       | 8.00  |         | 100.00                 |   |
| 10                 | 03.02.2014                       |                       | Vente marchandise, fact.35                     | 1100                | 3000     | 2'500.00    | V80         | -8.00 |         | -185.19                |   |
| *                  |                                  |                       |                                                |                     |          |             |             |       |         |                        | Ŧ |
| Touc<br>100<br>101 | the F6 = augmen<br>) Cai<br>) CC | nte date<br>isse<br>P | e d'un jour<br>350.00<br>- <mark>350.00</mark> | 1'860.50<br>-350.00 |          |             |             |       |         |                        |   |
|                    | Info                             | Messa                 | ges                                            |                     |          |             |             |       |         |                        |   |

Dans l'exemple est affiché le tableau Écritures d'une comptabilité en partie double avec TVA.

### Le tableau Totaux

Le tableaux Totaux contient les regroupements des classes de base de la comptabilité avec les soldes toujours mis à jour :1 Actifs, 2 Passifs, 3 Charges, 4 Produits, 5 Hors Bilan actifs, 6 Hors Bilan passifs, etc.).Ce tableau permet de voir directement si les soldes d'ouverture sont en équilibre, s'il y a un bénéfice ou une perte, et s'il y a des différences dans la comptabilité.

|    | Groupe | Libellé                                 | Gr | Ouverture CHF | Solde CHF  |
|----|--------|-----------------------------------------|----|---------------|------------|
| 1  | 1      | Total Actifs                            | 01 | 82'000.00     | 88750.00   |
| 2  | 2      | Total Passifs                           | 01 | -82'000.00    | -82'000.00 |
| 3  | 01     | Bénéfice(+) Perte(-) au bilan           | 00 |               | 6750.00    |
| 4  | 3      | Total Charges                           | 02 |               | 83750.00   |
| 5  | 4      | Total Produits                          | 02 |               | -90'500.00 |
| б  | 02     | Perte(+) Bénéfice(-) Compte de résultat | 00 |               | -6750.00   |
| 7  | 00     | Différence doit être = 0                |    |               |            |
| 8  | 5      | Total hors bilan: Actifs                |    |               |            |
| 9  | 6      | Total hors bilan: Passifs               |    |               |            |
| 0  | 7      | Total classe 7                          |    |               |            |
| 11 | 8      | Total classe 8                          |    |               |            |
| 12 | 9      | Total classe 9                          |    |               |            |
| 13 |        |                                         |    |               |            |

### Le tableau Codes TVA

Dans le programme, si un modèle existant avec TVA a été choisi, le tableau Codes TVA est déjà défini avec les codes et les taux du pays choisi.

Les Codes TVA permettent au programme d'automatiquement séparer la TVA selon les différents pourcentages et de la créditer ou débiter sur le compte TVA automatique ou sur les comptes définis pour la TVA. Quand on insère les écritures comptables, il faut insérer le code TVA spécifique, selon le type d'opération comptable (achat ou vente) dans la colonne Cod. TVA.

Si on utilise le compte TVA automatique, il est recommandé de le définir dans les **Propriétés fichier** (données de Base) du menu **Fichier**. Si on souhaite utiliser plusieurs comptes TVA, ils doivent être définis dans le tableau Codes TVA, colonne Compte TVA.

Les Codes TVA peuvent être modifiés à la fois comme numéro de code et en pourcentage.

|      | Comptes | ΪE          | critures Totaux                                 | Codes TVA              |     |              |     |                 |      |                 |               |   |
|------|---------|-------------|-------------------------------------------------|------------------------|-----|--------------|-----|-----------------|------|-----------------|---------------|---|
| Base | Comple  | <u>st</u>   |                                                 |                        |     |              |     |                 |      |                 |               |   |
|      | Groupe  | Cod.<br>TVA | Libellé                                         |                        |     | Gr1          | Dû  | Montant<br>type | %TVA | %TVA au<br>brut | Compte<br>TVA | * |
| 12   |         |             | TVA DUE                                         |                        |     |              |     |                 |      |                 |               |   |
| 13   |         | V0          | Prestations exonérées (22                       | 20)                    | 1.1 | 200;220      | Oui |                 |      |                 |               |   |
| 14   |         | V0-E        | Prestations fournies à l'ét                     | ranger (221)           | 1.1 | 200;221      | Oui |                 |      |                 |               |   |
| 15   |         | V0-T        | Transferts avec la procédu                      | ure de déclaration (2  | 1.1 | 200;225      | Oui |                 |      |                 |               |   |
| 16   |         | V0-N        | Prestations non imposabl                        | es (230)               | 1.1 | 200;230      | Oui |                 |      |                 |               |   |
| 17   |         |             | Diminutions de la contre-p                      | prestation voir rabais | 1.1 |              |     |                 |      |                 |               |   |
| 18   |         | V0-D        | Divers (280)                                    |                        | 1.1 | 200;280      | Oui |                 |      |                 |               |   |
| 19   |         |             |                                                 |                        |     |              |     |                 |      |                 |               | = |
| 20   |         | V80         | Ventes et services 8.0%                         |                        |     | 200;301;     | Oui |                 | 8.00 |                 |               |   |
| 21   |         | V80-B       | Ventes et services 8% (optés)                   |                        |     | 200;205;301; | Oui |                 | 8.00 |                 |               |   |
| 22   |         | √25         | Ventes et services 2.5%                         |                        |     | 200;311;     | Oui |                 | 2.50 |                 |               |   |
| 23   |         | V38         | Ventes et services 3.8%                         |                        |     | 200;341;     | Oui |                 | 3.80 |                 |               | _ |
| 24   |         | VS80        | Rabais sur ventes et services 8.0%              |                        |     | 235;301;     |     |                 | 8.00 |                 |               |   |
| 25   |         | VS25        | Rabais sur ventes et services 2.5%              |                        |     | 235;311;     |     |                 | 2.50 |                 |               |   |
| 26   |         | VS38        | Rabais sur ventes et services 3.8%              |                        |     | 235;341;     |     |                 | 3.80 |                 |               |   |
| 27   |         |             |                                                 |                        |     |              |     |                 |      |                 |               |   |
| 28   | 1.1     |             | Total du chiffre d'affaires imposable (299) 1   |                        |     |              |     |                 |      |                 |               |   |
| 29   |         |             |                                                 |                        |     |              |     |                 |      |                 |               |   |
| 30   |         | F1          | 1. taux dette fiscale nette                     |                        |     | 200;321      | Oui |                 |      |                 |               |   |
| 31   |         | F2          | 2. taux dette fiscale nette                     |                        | 1.F | 200;331      | Oui |                 |      |                 |               |   |
| 32   |         | FS1         | Rabais sur ventes et services 1. taux dette fis |                        | 1.F | 235;321      |     |                 |      |                 |               |   |
| 33   |         | FS2         | Rabais sur ventes et services 2. taux dette fis |                        |     | 235;331      |     |                 |      |                 |               |   |
| 34   | 1.F     |             | Total du chiffre d'affaire                      | es dette fiscale net   | 1   |              |     |                 |      |                 |               |   |
| 35   |         |             |                                                 |                        |     |              |     |                 |      |                 |               |   |
| 36   |         | B80         | Impôt sur les acquisitions                      | 8%                     | 1.2 | 381          | Oui |                 | 8.00 |                 |               | Ŧ |
| •    |         |             |                                                 |                        |     |              |     |                 |      |                 | F.            |   |

Avec la commande **Résumé TVA**, du menu **Compta1**, on peut obtenir des rapports détaillés, aussi par période.

Pour la Suisse, du menu **Compta1**, commande **Formulaires TVA pour la Suisse**, il est possible de calculer et d'afficher le fac-simile des formulaires officiels, soit pour la méthode effectif, soit pour la méthode taux forfaitaires. Après l'affichage, il suffit de copier les données sur le formulaire officiel.

Plus d'informations sont disponibles à la page suivante: http://www.banana.ch/cms/fr/node/3442

#### Le tableau Changes

Le tableau Changes est seulement présent dans la comptabilité multidevise. Dans ce tableau, on définit les sigles des devises, utilisées dans la comptabilité. Chaque devise a son propre sigle et des changes référés à la devise de référence.

Le **Mult**. est le multiplicateur du change pour obtenir le change effectif; normalement 1, 100 o 1000. Certaines devises valent peu à l'unité et pour ne pas insérer des changes avec de nombreux zéros, on utilise un multiplicateur. Le multiplicateur peut aussi être spécifié en négatif (-1),dans ce cas le programme utilise le change inverse.

Plus d'informations sont disponibles à la page suivante: http://www.banana.ch/cms/fr/node/3421

| Comptes              |            | Ecritures     | Totaux | Changes   |       |          |                   |  |  |
|----------------------|------------|---------------|--------|-----------|-------|----------|-------------------|--|--|
| Base Archive Complet |            |               |        |           |       |          |                   |  |  |
|                      | Date       | Dev.Référence | Devise | Libellé   | Mult. | Change   | Change<br>Ouvert. |  |  |
| 1                    |            | CHF           | EUR    | Euro      | -1.00 | 1.220920 | 1.216750          |  |  |
| 2                    |            | CHF           | USD    | US Dollar | -1.00 | 0.904190 | 0.939590          |  |  |
| 3                    | 15.01.2013 | CHF           | EUR    | Euro      | -1.00 | 1.224130 |                   |  |  |
| 4                    | 15.01.2013 | CHF           | USD    | US Dollar | -1.00 | 0.915590 |                   |  |  |
| 5                    | 15.02.2013 | CHF           | EUR    | Euro      | -1.00 | 1.231930 |                   |  |  |
| 6                    | 15.02.2013 | CHF           | USD    | US Dollar | -1.00 | 0.920100 |                   |  |  |
| *                    |            |               |        |           |       |          |                   |  |  |
|                      |            |               |        |           |       |          |                   |  |  |
|                      |            |               |        |           |       |          |                   |  |  |
|                      | Info       | Messages      | J      |           |       |          |                   |  |  |

#### D'autres tableaux

Il y a encore d'autres tableaux auxiliaires , comme par exemple le tableau **Écritures répétées**, **Echéances**, **Extraire lignes**, etc., selon les fonctions spécifiques rappelées dans le programme. Plus d'informations sont disponibles dans notre <u>Documentation</u> en-ligne.

#### Caractéristiques techniques et comptables

#### Écritures rapides

Dans Banana Comptabilité, plusieurs fonctions qui permettent d'accélérer l'insertion des écritures comptables, sont disponibles.

 Smart Fill – quand on commence à taper les caractères, le programme cherche, lorsque c'est possible, de suggérer comment compléter le texte, afin d'éviter de devoir écrire entièrement la date, le libellé, ou le numéro de compte. S'il y a différentes possibilités, celles-ci sont affichées dans un menu déroulant: il suffit de sélectionner avec les flèches l'option choisie et presser la

touche F6.

Plus d'informations sont disponibles à la page suivante : <u>http://www.banana.ch/cms/fr/node/3199</u>

• **Tableau Écritures répétées** - Pour éviter d'écrire toujours les mêmes textes, on peut mémoriser des groupes d'écritures dans le tableau **Écritures répétées**, menu **Compta2**). Les écritures répétées peuvent être reprises dans le tableau Écritures, à l'aide d'un code.

Plus d'informations sont disponibles à la page suivante : <u>http://www.banana.ch/cms/fr/node/4864</u>

Pour enregistrer rapidement, voir aussi d'autres fonctions aux pages suivantes:

- <u>Copier, couper, coller</u>
- <u>Renommer un compte</u>
- Importation des mouvements ebanking

#### Recontrôler la comptabilité

Recalculer totauxDu menu Compta1, choisir la commande Recalculer totaux groupes (tableau<br/>Comptes), ou simplement presser la touche F9 sur le clavier (Cmd+9 pour<br/>Mac), pour mettre à jour les totaux dans le plan comptable. Si, dans le plan<br/>comptable, il y a des erreurs, ils sont affichés. Après la correction, répéter F9.

Recontrôler comptabilitéDu menu Compta1, choisir la commandeRecontrôler Comptabilité, ou<br/>simplement presser les touches Maj+F9 sur le clavier (Maj+Cmd+9 pour<br/>Mac), pour recalculer et recontrôler toute la comptabilité et pour vérifier s'il y<br/>a des erreurs. Le programme met les soldes à zéro et recalcule, vérifie<br/>écriture après écriture toute la comptabilité, comme si on réécrivait les<br/>écritures manuellement. Elle recalcule aussi le pourcentage TVA (non dans<br/>les écritures bloquées). Si il y a beaucoup d'erreurs, cliquer sur Ne pas<br/>aviser : les messages sont toutefois sauvegardés dans la fenêtre des<br/>messages et on peut les consulter par après. Dans la fenêtre de messages, en<br/>cliquant deux fois sur le message, on retourne à la ligne où l'erreur s'est<br/>vérifié. Nous conseillons d'utiliser cette commande souvent.

#### Trier/Bloquer/débloquer écritures

Trier écrituresÀ partir du menu Données, cliquer sur la commande Trier lignes: une fenêtre<br/>s'ouvre et on peut y trier les écritures selon différents critères (il n'est pas<br/>indispensable de les trier par date). Toutefois, il faut faire attention, car une fois<br/>triées selon un certain critère, il sera difficile de retourner à l'ordre précédent.

**Bloquer écritures** À partir du menu **Compta2**, la commande **Bloquer écritures** bloque les écritures de façon définitive. Ceci peut être nécessaire pour des raisons légales ou de révision. En activant cette commande, une fenêtre s'ouvre, ou il faut indiquer la

date du bloc. Confirmer avec **OK**. La vue **Bloquer** apparaît. Les données bloquées ne peuvent pas être modifiées. Les lignes contenantes des erreurs ou qui n'ont pas de date d'écriture ne peuvent pas être bloquées. Lorsque les écritures sont bloquées, le programme les numérote soit avec un numéro croissant, soit avec un numéro de contrôle unique. Pour voir si une comptabilité est bloquée, utiliser la commande **Info fichier** (menu Options).

- Débloquer écritures
   Quand on bloque des écritures, le programme associe au bloc un numéro unique et irrépétible. Les écritures peuvent être débloquées avec la commande
   Débloquer écritures du menu Compta2, mais si on les bloque à nouveau, le numéro du deuxième bloque sera différent du premier, donc dans ce cas, on peut vérifier que les écritures ont été modifiées.
- Protéger lignesQuand on désire seulement une protection temporaire, pour éviter que les<br/>lignes soient modifiées sans le vouloir, on conseille d'utiliser la fonction Protéger<br/>lignes du menu Édition. Les lignes protégées, contrairement aux lignes<br/>bloquées, peuvent être déprotégées.

#### Journal par période/Afficher échéances

Journal par période Avec la commande Journal par période, menu Compta1, les mouvements de tous les comptes sont calculés, pendant la période spécifié dans la fenêtre qui se présente :

| 😕 Journal par période 🛛 💌 |                            |              |                 |  |  |  |  |  |
|---------------------------|----------------------------|--------------|-----------------|--|--|--|--|--|
| Période Co                | olonne pou                 | r classement |                 |  |  |  |  |  |
| 💿 <u>T</u> out 01.01      | Tout 01.01.2014\31.12.2014 |              |                 |  |  |  |  |  |
| Période spe               | écifiée                    |              |                 |  |  |  |  |  |
| Date débui                | t (incluse)                | 01.01.2014   |                 |  |  |  |  |  |
| Date fin (ir              | icluse)                    | 31.03.2014   |                 |  |  |  |  |  |
|                           |                            | 1. Trimestre | ▼ 2014 ▼        |  |  |  |  |  |
|                           |                            |              |                 |  |  |  |  |  |
|                           |                            |              |                 |  |  |  |  |  |
|                           |                            |              |                 |  |  |  |  |  |
|                           |                            |              |                 |  |  |  |  |  |
|                           |                            |              | OK Annuler Aide |  |  |  |  |  |

En confirmant avec **OK**, le tableau **Journal** avec l'entête de la période spécifiée apparaît et tous les mouvements de la période spécifié sont affichés.

Plus d'informations sont disponibles à la page suivante : <u>http://www.banana.ch/cms/fr/node/3065</u>

## Afficher Echéances Les échéances sont gérées dans la vue Échéances, qui apparaît en haut du tableau Écritures. Pour avoir un contrôle des factures non encore payées, il suffit d'insérer la date à laquelle le paiement doit être effectué dans la colonne

**Echéance**. Ensuite, lorsque le paiement a été effectué , sur la même ligne, à côté de la date d'échéance, il faut insérer la date de paiement. Avec la commande **Afficher échéances** du menu **Compta2**, une liste des paiements en attente apparaît.

Plus d'informations sont disponibles à la page suivante :http://www.banana.ch/cms/fr/node/3393

Dans la version Experimental, actuellement uniquement téléchargeable de notre site Web à l'adresse Internet suivante : <u>http://www.banana.ch/cms/fr/node/4634</u>, il y a des fonctions avancées qui automatisent les échéances et l'affichage des données des clients et des fournisseurs.

Plus d'informations sont disponibles à la page suivante : <u>http://www.banana.ch/cms/fr/node/4804</u>

#### Importer/Exporter Données

ImporterAvec la commande Importer en comptabilité, du menu Compta1, il est possible<br/>d'importer des mouvements, des comptes, des changes ou des codes TVA dans<br/>la comptabilité, à partir des différents formats. La fonction qui aide l'utilisateur<br/>à insérer très rapidement les écritures, est certainement la possibilité<br/>d'importer les mouvements à partir des extraits bancaires e-banking dans la<br/>comptabilité.

Plus d'informations sont disponibles à la page suivante : <u>http://www.banana.ch/cms/fr/node/3956</u>

ExporterAvec la commande Exporter lignes, du menu Données, ou avec la commande<br/>Exporter fichier, du menu Fichier, on peut exporter respectivement certaines<br/>lignes ou tout le fichier comptable en différents formats (Txt, Html, Xml, Excel).<br/>Les données de la comptabilité peuvent être exportées dans des archives<br/>externes.

Plus d'informations sont disponibles à la page suivante: http://www.banana.ch/cms/fr/node/3949

Créer dossier PdfAvec la commande Créer dossier Pdf, du menu Fichier, il est possible de<br/>sauvegarder toute la comptabilité (plan des comptable, écritures, fiches de<br/>compte, bilans et compte de résultat, etc.) dans un fichier comptable unique.<br/>Les options de sauvegarde peuvent être personnalisées.

Plus d'informations sont disponibles à la page suivante: http://www.banana.ch/cms/fr/node/3949

#### Contrôle / Clôture / Nouvelle année

# DifférencesLe programme maintient une mise à jour continuelle des totaux de tous les<br/>mouvements Débit/Crédit et en même temps, donne la différence éventuelle,<br/>qui peut être due au fait que un compte utilisé dans une écriture ne soit pas<br/>présente dans le plan comptable, ou (dans les cas les plus fréquents) quand une

écriture, enregistrée sur plusieurs lignes, est incomplète. La commande **Chercher différence écritures**, du menu **Compta1**, trouve l'écriture à partir de laquelle les totaux mouvements Débit et mouvements Crédit ne correspondent plus. S'il y aura une différence, on se trouvera positionné sur la ligne à partir de laquelle il n'y a plus d'équilibre entre le mouvement Débit et le mouvement Crédit. Par précaution, lorsqu'il est difficile de trouver l'écriture inexacte, il est conseillé de Récalculer la comptabilité.

Plus d'informations sont disponibles à la page suivante: http://www.banana.ch/cms/fr/node/3399

Différences de change
Si il y a des comptes en devise étrangère dans le plan comptable, il y aurait toujours des différences de change ou d'arrondi. La différence de change subsiste car le montant en devise étrangère est converti en devise national (devise de base); chaque jour avec la variation de change, il y a toujours des différences. Le programme utilise les changes du tableau Changes. Il faut mettre à jour le tableau Change avec les changes du jour qu'on veut utiliser. Si on est en train de clôturer la comptabilité, on doit mettre à jour le tableau Changes avec les changes deviendrons les changes d'ouverture de l'année suivante. Pour avoir la comptabilité correct, il faut enregistrer les différences de changes avec la commande Créer différences de change, menu
Compta2, (dans la fenêtre qui s'ouvre, insérer la date 31.12 de l'année en cours). En confirmant avec OK, le programme crée immédiatement, dans le tableau Écritures, les écritures des différences de change (un' écriture pour chaque compte en devise étrangère).

Plusieurs informations sont disponibles à la page suivante: <u>http://www.banana.ch/cms/fr/node/3430</u>

Clôture d'année Une fois, pour trouver le bénéfice on mettait à zéro tous les comptes des Charges et des Produits. Aujourd'hui, le programme calcule le bénéfice automatiquement, après chaque écriture, sens la nécessité de clôturée la comptabilité. Donc. on peut passer directement au bilan d'ouverture de la nouvelle année sens faire aucune clôture.

Avant de créer une nouvelle année, pour la comptabilité multidevise, il faut :

- Mettre à jour le tableau Changes avec les changes de clôture (qui correspondrons à ceux-ci d'ouverture de l'année suivante);
- Enregistrer les différences de change et d'arrondissement, autrement ces différences seront reportées dans la nouvelle année. Si on fait des ultérieures modifications comptables, vérifier à nouveau qu'il n'ait pas des différences comptables.

# Clôture provisoire Il est possible de créer une nouvelle année, aussi si on n'a pas clôturé l'année courante; les soldes initiaux de la nouvelle année seront provisoires et pourrons être mise à jour en suite. Pour la comptabilité multidevise, si on imprime des bilans à certaines dates pendant l'année, il faut chaque fois mettre à jour le

tableau Changes et enregistrer les différences de change, autrement il y aura des différences qui peuvent avoir des répercussions sur le résultat d'exercice

Créer nouvelle année
C'est la commande que l'on utilise lorsqu'une année se termine et que l'on désire créer une nouvelle comptabilité pour l'année suivante, avec le même plan comptable et dans lequel figureront les soldes d'ouverture. Dans le menu
Compta2, en choisissant la commande Créer nouvelle année, une fenêtre s'ouvre, on peut y indiquer le compte où reporter les soldes d'ouverture et comment répartir le bénéfice ou la perte; y mentionner le compte et le montant à y reporter.
Après avoir contrôlé les soldes d'ouverture, il faut compléter les données de base de la nouvelle comptabilité (menu Options) et sauver le fichier avec un nouveau nom.

Le programme reporte les soldes finals, même dans la vue Précédent du tableau Comptes (colonne Précédente).

Plusieurs informations sont disponibles à la page suivante: <u>http://www.banana.ch/cms/fr/node/3398</u>

Mettre à jourIl est possible que la comptabilité de l'année précédente soit encore modifiéeSoldes d'ouvertureet que les soldes de clôture changent (lorsqu'on commence une année sans<br/>avoir fermé la précédente). Quand on ferme définitivement la comptabilité de<br/>l'année précédente, on peut reporter les soldes définitifs dans la nouvelle année<br/>à l'aide de la commande Mettre à jour soldes d'ouverture du menu Compta2.<br/>Une fenêtre s'ouvre, y inscrire le nom du fichier (\*.ac2) de la comptabilité de<br/>l'année précédente où figurent les soldes de clôture à reprendre. En confirmant<br/>avec OK, la même fenêtre de commande Créer nouvelle année apparaît pour<br/>être complétée.

Plusieurs informations sont disponibles à la page suivante : www.banana.ch/cms/fr/node/3398#1

ImpressionsAvec la commande Mise en page, menu Fichier, s'ouvre une fenêtre où on peut<br/>choisir différentes options d'impression du tableau ouvert (pour chaque autre<br/>tableau, il faudrait répéter l'opération).

Avant d'imprimer, on conseille de faire un' aperçu d'impression (menu Fichier, commande Aperçu d'impression).On peut imprimer les contenus du tableau actif, avec la commande **Impression**, menu **Fichier**. On peut imprimer une seule page, plusieurs pages, ou seulement les lignes sélectionnées.

| Dise en page [Base]     |                                                       |                    |                    |  |  |  |  |
|-------------------------|-------------------------------------------------------|--------------------|--------------------|--|--|--|--|
| En-t <u>ê</u> te gauche | Base                                                  |                    |                    |  |  |  |  |
| En-tête dro <u>i</u> te |                                                       |                    |                    |  |  |  |  |
| Marges                  |                                                       |                    |                    |  |  |  |  |
| Gauche                  | 1.00 cm                                               | Droite             | 1.00 cm 🚖          |  |  |  |  |
| Haut                    | 1.00 cm                                               | Bas                | 1.00 cm 🚖          |  |  |  |  |
| 🔽 Ajuster à l           | a zone d'impressi                                     | on                 |                    |  |  |  |  |
| Inclure dans l'i        | mpression                                             |                    |                    |  |  |  |  |
| 🔽 En-têtes <u>f</u>     | ichier                                                | V <u>N</u> uméro   | s de page          |  |  |  |  |
| 🔽 En-têtes d            | le page                                               | E Heure d          | Heure d'impression |  |  |  |  |
| V Nom table             | au                                                    | 📃 <u>D</u> ate d'i | Date d'impression  |  |  |  |  |
| 🔽 <u>E</u> n-tête co    | lonnes                                                | Numéro             | Numéros ligne      |  |  |  |  |
| ☐ Caractère             | s grands                                              | 📃 Quadrill         | Quadrillage        |  |  |  |  |
| ☑ <u>S</u> aut de pa    | age                                                   |                    |                    |  |  |  |  |
| Mise en page            |                                                       |                    |                    |  |  |  |  |
| Taille de police        | Taille de police 100 % 🐥 🛛 📝 Réduire selon la largeur |                    |                    |  |  |  |  |
| Comme sur l'égran       |                                                       |                    |                    |  |  |  |  |
| Imprimer noir et blanc  |                                                       |                    |                    |  |  |  |  |
| ✓ Imprimer paysage      |                                                       |                    |                    |  |  |  |  |
|                         |                                                       |                    |                    |  |  |  |  |
|                         | ОК                                                    | Annu               | ler Aide           |  |  |  |  |

Banana Comptabilité permet d'avoir différentes impressions, chacune avec une personnalisation propre :

- Bilan formaté
- Bilan formaté par groupes
- Report comptable
- Fiches de compte
- Impressions en pdf de fine d'année
- Impression du résumé TVA (pour la Suisse sont disponibles le formulaire Méthode effective et Méthode forfaitaire)

Sur la page de notre site web sont disponibles des explications détaillées pour chaque impression, spécifiques pour chaque typologie comptable: <u>http://www.banana.ch/cms/fr/node/3864</u>

#### Centre d'Aide et Support

La maison Banana.ch SA, depuis plus de vent année d'expérience, a mis a point un efficient et rapide système d'assistance et support pour propres utilisateurs.

- Aide en ligne toujours à disposition de l'utilisateur. I fournit dans chaque moment des instructions approfondies sur plusieurs arguments. En cliquant sur le bouton Aide de quelconque fenêtre du programme, on va directement sur les correspondantes pages d'explication online.
- Internetsur notre site web est disponible un 'ample documentation sur toutes lesthématiques, ajournée de façon constante. Il suffit d'insérer le mot clé dans la case de<br/>recherche pour trouver tout suite les solutions.

### bananacomptabilité

Home Blog Download Achat Enregistrement Support Société

```
Logiciel tableur pour la comptabilité
plus de 150'000 licences vendues
```

<u>EN | FR | DE | IT | PT | ES | NL</u>

| Accueil<br>Nouveautés version<br>7 |                                                                                                    | Recherche                                                                                                    |
|------------------------------------|----------------------------------------------------------------------------------------------------|----------------------------------------------------------------------------------------------------|
| Images                             | - Alexandream and a second                                                                                     | Banana Comptabilité 7                                                                                                    |
| Download                           |                                                                                                    |                                                                                                    |
| Achat                              |                                                                                                    | Plus facile que jamais!                                                                                                    |
| Documentation                      |                                                                                                    | Banana t'aide à gérer les finances, à tenir les charges sous contrôle, et à ne pas perdre                                                                         |
| Centre d'Aide                      |                                                                                                    | du temps avec des opérations qui, autrement, pourraient être très complexes.<br>Banana est idéal pour petites entreprises, études professionnelles, associations. |
| Société                            |                                                                                                    | copropriétés, paroisses, particuliers et pour tous ceux qui veulent avoir leurs finances en                                                                       |
| Suisse                             |                                                                                                    | ordre, sachant que ceci est la façon la plus facile et efficace pour atteindre ses objectifs.                                                                     |
|                                    |                                                                                                    | • Fiabilité maximale et usage bien connu                                                                                                    |
|                                    | The second second second second second second second second second second second second second second second s | <ul> <li>Simple, rapide, performant, immédiat</li> </ul>                                                                                                    |
|                                    |                                                                                                    | <ul> <li><u>Téléchargement</u> versions pour Windows, <u>Mac</u> et <u>Linux</u></li> </ul>                                                                       |

<u>Achat</u> à partir de CHF 129.- <u>Mise à jour à des conditions spéciales!</u>

En autre, notre page <u>Centre d'Aide</u> présente thématiquement les principaux arguments.

EmailNotre e-mail <a href="mailto:support@banana.ch">support@banana.ch</a> est toujours à disposition pour avoir une réponse<br/>très rapide et compétente.

Adresse Banana.ch SA Via Trevano 7 A 6900 Lugano – Switzerland www.banana.ch

#### **Copyright & Trademarks**

Copyright Banana.ch SA, Lugano (Suisse). Tous les droits sont réservés.

Les informations contenues dans ce document sont sujettes à changement sans notice et n'engage aucunement la Banana.ch SA.

Le programme est fourni en vertu de la licence d'utilisation et des conditions de distribution. Le programme peut être utilisé uniquement en conformité avec ces conditions.

Tous les droits sont réservés.

Toute reproduction de ce document ou d'un extrait quelconque, par quelque procédé que ce soit, et notamment: mémorisation dans des systèmes d'archivage, transmission sous une forme ou moyens quelconques, manuel, électronique, mécanique, photocopie, microfilm, enregistrement ou autres, est interdite sans autorisation préalable écrite de la Banana.ch SA.

#### Marque

Banana et Banana Comptabilité sont des marques déposées de la Banana.ch SA (Suisse). Microsoft, Excel, Windows sont des marques déposées de la Microsoft Inc.

IBM est un marque déposé de la IBM Corporation.

Copyright Banana.ch Introduction